# How do I log in?

Last Modified on 07/30/2025 11:47 am ED1

This article walks you through how to log in to Big Think+ so you can start exploring and learning right away.

Logging in takes just a few clicks. Whether you're using a direct password or logging in through your company's internal tools, we'll help you get started.

# If your organization uses a login link:

Most learners receive access to Big Think+ through their company. There are two ways your internal team may have invited you to join:

### 1. A login URL unique to your organization

To log in using a custom link:

- A. Open the link provided by your organization
- B. Enter your work email address
- C. Follow the prompts to create a password or authenticate through your company's system

Some companies use **Single Sign-On (SSO)**. If this applies to your company, you'll log in with the same credentials you use for your email or other work tools.

#### 2. A direct invitation email from Big Think+

To log in using the Big Think+ email:

- A. Open the "Welcome to Big Think+" email
- B. Click the Accept invitation link
- C. Set your password and log in using your email and new password

# **Troubleshooting tips**

• Didn't receive an invitation?

Check your spam folder for an email from *noreply@bigthink.com*, or ask your learning team to resend your invite.

### • Trouble logging in?

Use the Forgot your password? button on the login page, or contact us for support.

| Password    |                       |
|-------------|-----------------------|
| Remember me | Forgot your password? |
| Sign in     | $\rightarrow$         |
|             | Need help?            |